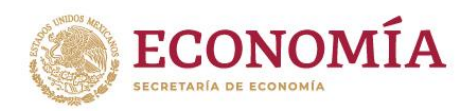

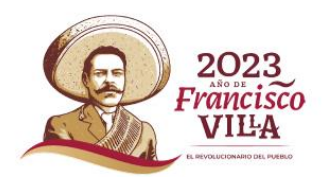

# GUÍA DE USUARIO SISTEMA DE ASUNTOS JURÍDICOS PARA LA INVERSIÓN EXTRANJERA (SAJIE)

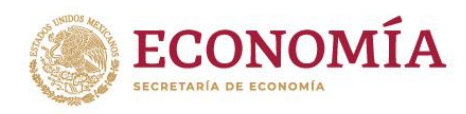

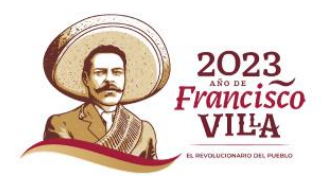

# Tabla de contenido

| 1. Registro de usuario                        | 3  |
|-----------------------------------------------|----|
| 2. Ingreso al sistema de usuarios registrados | 9  |
| 3. Iniciar un nuevo trámite                   | 11 |
| 4. Monitoreo de compromisos                   | 18 |
| 5. Consulta de oficios                        | 20 |

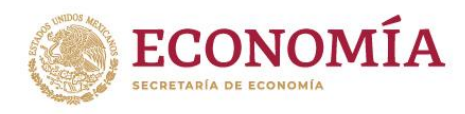

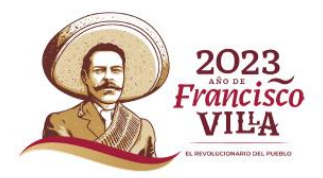

## 1. Registro de usuario

Deberás ingresar a la página <u>https://sajie.economia.gob.mx</u> donde podrás registrarte y hacer uso del sistema dando clic en el botón "Registrarme".

| gob.mx                                                                                               |                                                                                                    |                                                                         | Trámites | Gobierno | Participa | Datos  | ۹  |
|----------------------------------------------------------------------------------------------------|----------------------------------------------------------------------------------------------------|-------------------------------------------------------------------------|----------|----------|-----------|--------|----|
| SE                                                                                                   |                                                                                                    |                                                                         |          |          |           | Opcion | 5- |
| ♠ > Inicio > Acceso                                                                                  |                                                                                                    |                                                                         |          |          |           |        |    |
| Sistema<br>para la<br>El Sistema de Asuntos J<br>electrónicamente los tr<br>Extranjero y la Comisión | a de Asunt<br>Inversión<br>Inversión Exranj<br>mites de asuntos jurídicos ante<br>Nacional de Inversiones Extranj | os Jurídicos<br>Extranjera<br>19 Direción General de Inversión<br>eras. |          |          |           |        |    |
| Nombre*:                                                                                             | dgie.mauricio@economia.gob.                                                                                       | mx                                                                      |          |          |           |        |    |
| Contraseña*:                                                                                         |                                                                                                    |                                                                         |          |          |           |        |    |
|                                                                                                    | Recordarme                                                                                                    | Olivité mi contraseña<br>Registrarme<br>Ingresar                        |          |          |           |        |    |

El sistema redirigirá a la página de registro, donde será necesario se llene la información que se solicita, así como se acepten los términos y condiciones, por lo que se deberá dar clic en el botón "Términos y condiciones" para visualizarlos.

|     | gob my                                                                                                    |                                                                                                    | Trán                                | nitar                           | Gobieroo                      | Partici    | ne D     | aror O     |   |
|-----|----------------------------------------------------------------------------------------------------|----------------------------------------------------------------------------------------------------|-------------------------------------|---------------------------------|-------------------------------|------------|----------|------------|---|
|     | 500-111-A                                                                                                    |                                                                                                    | . Tan                               |                                 | coolerno                      | , arcici   | po Di    |            |   |
|     | SE                                                                                                    |                                                                                                    |                                     |                                 |                               |            | 0        | Opciones - |   |
|     | ♠ > Inicio > Registrarme                                                                                                    |                                                                                                    |                                     |                                 |                               |            |          |            |   |
|     |                                                                                                    |                                                                                                    |                                     |                                 |                               |            |          |            |   |
|     | Registro de nu                                                                                                    | evos usuarios                                                                                                    |                                     |                                 |                               |            |          |            |   |
|     | Para obtener tu registro del Sistema de Asur<br>1. Contar con un correo electrónico valido<br>2. Verificar si tu efirma está activa (antes l<br>obtenerla o renovarla.<br>Registro de usuarios para tramitar via intern | itos Jurídicos para la Inversión Extranjera debe<br>, mismo que funcionará en el sistema como tu<br>irma electrónica) en el Servicio de Administrac<br>et ante el Sistema de Asuntos Jurídicos de Inve | rás:<br>nomb<br>ión Trit<br>rsión E | ire de u<br>butaria<br>Extranje | usuario.<br>; en caso<br>era. | contrario, | , deberá | ás         |   |
| ſ   | Términos y condiciones                                                                                                    |                                                                                                    |                                     |                                 |                               |            |          |            |   |
| , c |                                                                                                    |                                                                                                    |                                     |                                 |                               |            |          |            |   |
|     | Datos del representa                                                                                                    | ante legal                                                                                                    |                                     |                                 |                               |            |          |            |   |
|     | _ '                                                                                                    | 8                                                                                                    |                                     |                                 |                               |            |          |            |   |
|     |                                                                                                    |                                                                                                    |                                     |                                 |                               |            |          |            |   |
|     | Registro Federal del Contribuyente (RFC)*:                                                                                                    |                                                                                                    |                                     |                                 |                               |            |          |            |   |
|     | REGISTRO FEDERAL DEL CONTRIBUYENTE (RFC)                                                                                                    |                                                                                                    |                                     |                                 |                               |            |          |            |   |
|     | Nombre(s)*:                                                                                                    | Primer apellido*:                                                                                                    | Se                                  | gundo                           | apellido                      | e          |          |            |   |
|     | NOMBRE                                                                                                    | PRIMER APELLIDO                                                                                                    | S                                   | EGUN                            | DO APELI                      | IDO        |          |            |   |
|     |                                                                                                    |                                                                                                    |                                     |                                 |                               |            |          |            |   |
|     | Domicilio                                                                                                    |                                                                                                    |                                     |                                 |                               |            |          |            |   |
|     | <u> </u>                                                                                                    |                                                                                                    |                                     |                                 |                               |            |          |            |   |
|     |                                                                                                    |                                                                                                    |                                     |                                 |                               |            |          |            |   |
|     | Elige tu país*:                                                                                                    | Código postal*:                                                                                                    | Est                                 | tado*:                          |                               |            |          |            |   |
|     | México 🔻                                                                                                    | Código postal                                                                                                    | E                                   | stado                           |                               |            |          |            |   |
|     | Municipio o Alcaldía*:                                                                                                    | Colonia*:                                                                                                    | Ca                                  | lle*:                           |                               |            |          |            |   |
|     | Municipio                                                                                                    | Selecciona una colonia 🔻                                                                                                    |                                     | Talle                           |                               |            |          |            |   |
|     | Número exterior*:                                                                                                    | Número interior:                                                                                                    | La                                  | da*:                            | Teléf                         | ono fijo*  | -        |            |   |
|     | Número exterior                                                                                                    | Número interior                                                                                                    | L                                   | ada                             | Telé                          | fono       |          |            |   |
|     |                                                                                                    |                                                                                                    |                                     |                                 |                               |            |          |            | · |

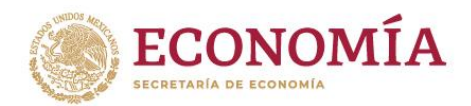

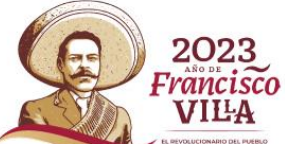

Una vez que se han leído los términos y condiciones, se deberá dar clic en "Acepto términos y condiciones" para que la ventana se cierre.

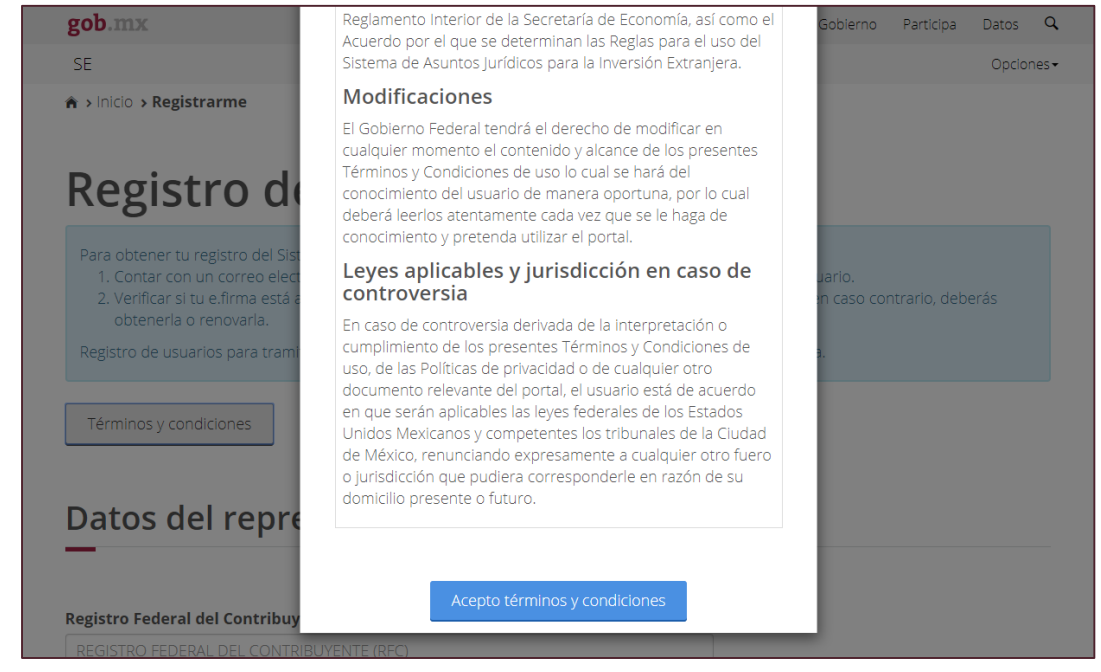

Concluida la aceptación de los términos y condiciones, llenará los campos de la información solicitada. En la parte inferior de los campos a responder, el sistema solicitará acepte o no que se realicen usos adicionales con los datos personales proporcionados.

Para continuar el proceso, seleccionará el campo "Declaro que he leído y acepto los términos y condiciones" para que el sistema descargue el aplicativo de firmado electrónico; será necesario que la e.firma (antes Firma Electrónica) proporcionada por el Sistema de Administración Tributaria se encuentre vigente.

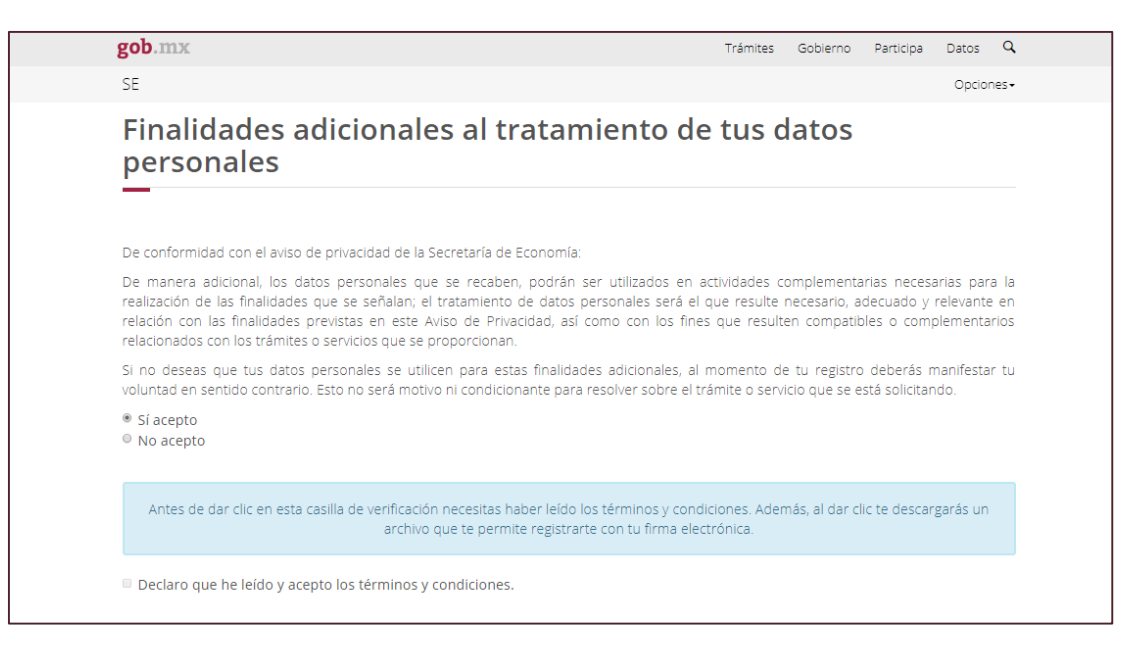

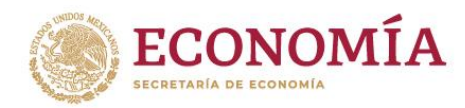

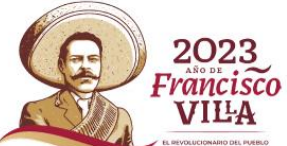

Se descargará el aplicativo de forma automática, para abrirlo deberás aceptar y ejecutar (conservar) la descarga de firma electrónica (se requiere instalar java para Windows).

| godinia                                                                                                    |                                                                                                    | marnites Gobierno Participa Datos 🔍                                                                                                    |                |
|----------------------------------------------------------------------------------------------------|----------------------------------------------------------------------------------------------------|----------------------------------------------------------------------------------------------------|----------------|
| SE                                                                                                    |                                                                                                    | Opciones -                                                                                                    |                |
| Registrar un col<br>sistema<br>—                                                                                                    | rreo electrónico como                                                                                                    | o usuario, para acceder al                                                                                                    |                |
| Correo electrónico*:<br>pruebas_saje⊜outlook.com                                                                                                    | Contraseña*:                                                                                                    | Confirmar contraseña*:                                                                                                    |                |
| Finalidades adio<br>personales                                                                                                    | cionales al tratamient<br>Proceso de firmado elect                                                                                                    | rónico                                                                                                    |                |
| De conformidad con el eviso de o<br>De manera adicional, los desto<br>realización de las finalidades ou<br>releción dos na las finalidades<br>releción ados on las trafinaciones<br>si no desses que tus ditido per<br>voluntad en sentodo contrario. Es<br>el Sí acepto<br>el No acepto | Espera mientras se descarga el módulo de fi<br>Acepta la descarga y ejecuta el módulo dand<br>botón de "Descarga".<br>Al terminar de firmar presiona el botón "Con<br>aparacerá en algunos segundos, en la pantal<br>usuerio. | rma electrónica.<br>o un clic sobre el<br>lanuer <sup>2</sup> que<br>la de registro de<br>registro de<br>registro deberás manifestar tu<br>que se está solicitando. |                |
| Antes de dar clic en esta casilla                                                                                                    | de verificación necesitas haber leido los término<br>archivo que te permite registrarte con tu f                                                                                                    | os y condiciones. Además, al dar clic te descargarás un<br>irma electrónica.                                                                                        |                |
|                                                                                                    | os términos y condiciones.                                                                                                    |                                                                                                    |                |
| * Cempos obligatorios (4 minuto(s)                                                                                                    | 56 segundo(s) de validez del archivo de firma)                                                                                                    | Regresar                                                                                                    |                |
| Este tipo de archivo puede dañar tu computadora.     ¿Quieres descargar firmaSAJIEjar de todos modos?     Conservar                                                                                                    | Rechazar                                                                                                    |                                                                                                    | Mostrar todo X |

Una vez que se ejecute el programa, se deberán llenar los datos que la e.firma solicita para validar el registro (adjuntar los archivos "cer" y "key" así como la contraseña).

| gob.mx Trámites (                                                                 | Gobierno Participa Datos Q |
|-----------------------------------------------------------------------------------|----------------------------|
| SE                                                                                | Opciones-                  |
| Registrar un correo electrónico como usuario, p                                   | oara acceder al            |
| Documentos Generales                                                              | – 🗆 X                      |
| Firma Digital SAT                                                                 | tal del proceso            |
| Identificación de Usuario: GACM980702H25                                          |                            |
| Certificado (cer):                                                                |                            |
| Clave privada (ke                                                                 | 89                         |
| Contraseña priva                                                                  |                            |
|                                                                                   | Identificarse              |
| Ver: D8D9C49508A900E0@                                                            |                            |
| * Campos obligatorios (4 minuto(s), 7 segundo(s) de validez del archivo de firma) | Regressr Continuer         |

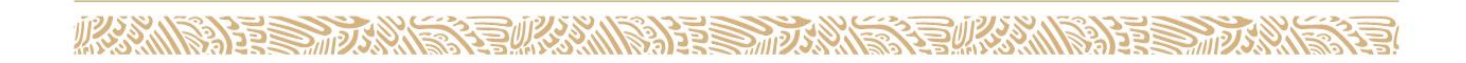

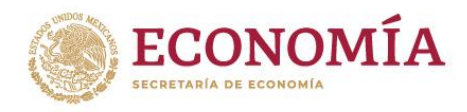

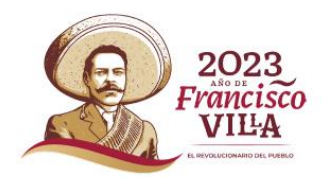

Una vez concluido el firmado, se deberá dar clic en salir.

| St courses<br>Registrar un correo electrónico como usuario, para acceder al<br>© □ ocurento Geneales ×<br>PODEDEDE<br>DESTINATION DE LA COMPACTIVICA DE LA COMPACTIVICA DEL COMPACTIVICA DE LA COMPACTIVICA DE LA COMPACTIVICA DEL COMPACTIVICA DE LA COMPACTIVICA DE LA COMPACTIVICA DE | gob.mx                                                                                                    | Trámites Gobierno Participa Datos Q |
|----------------------------------------------------------------------------------------------------|----------------------------------------------------------------------------------------------------|-------------------------------------|
| Perma obtenida: Perma obtenida: Perma obtenid   | SE                                                                                                    | Opciones -                          |
| Documentos Generales                                                                                                    | Registrar un correo electrónico com                                                                                                    | io usuario, para acceder al         |
| Estado de la Firma Digital         Resultado de la Firma Digital         Resultado de la Firma Digital         Resultado de la Firma Digital         Prima obteniá:         Mosystemia: n3XXdLybeljsk/ugNQk5RG-5Pw/KSlo106bcXaTh80-ZFz         WBOWSystemia: n3XXdLybeljsk/ugNQk5RG-5Pw/KSlo106bcXaTh80-ZFz         WBOWSystemia: n3XXdLybeljsk/ugNQk5RG-5Pw/KSlo106bcXaTh80-ZFz         WBOWSystemia: n3XXdLybeljsk/ugNQk5RG-sfw/KSlo106bcXaTh80-ZFz         WBOWSystemia: n3XXdLybeljsk/ugNQk5RG-sfw/KSlo106bcXaTh80-ZFz         WBOWSystemia: n3XXdLybeljsk/ugNQk5RG-sfw/KSlo106bcXaTh80-ZFz         WBOWSystemia: n3XXdLybeljsk/ugNQk5RG-sfw/KSlo106bcXaTh80-ZFz         WBOWSystemia: n3XXdLybeljsk/ugNQk5RG-sfw/KSlo106bcXaTh80-ZFz         WBOWSystemia: n3XXdLybeljsk/ugNQk5RG-sfw/KSlo106bcXaTh80-ZFz         WBOWSystemia: n3XXdLybeljsk/ugNQvFyFgL4Fs         1j2AcErYMkcgGNNGwBqJ++OU9muCeK7U107/VsooLoDRY/YRmWr3 mnZEwIAv         rdbwu2lozSMZhYrembYUAWKv9roA=                                                                                                    | Documentos Generales                                                                                                    | - 🗆 X                               |
| Estado de la Firma Digital<br>Resultado de la Firma Digital<br>NPOSyszibki3QoYAA3s2X7YV5DEJjsVugNQk5RG+5Pw7K5Jo10bbcXaTh80+ZFz<br>WBWSy4maiarSXCdfrb4hwAqV21UJYygughBz7khQcma7HT+XXqEYytwN<br>0BDT%DDRP1oJ7mCNa7dyPmMg PwVtkConaL7nL+9MaFzM8QBmaq3BF2ODSuR<br>ohMJp20KTja7wvVtlsITZNQA+W558Xvs9pB XXkuqsNhuq2NYv9TyGL4S<br>jJZAcFYMkcgGNCwBdj+++OU5muCkK7U1o7VVsooLoDRY/YRmWr3 mnZEwIAv<br>rMbwuZkuESMZnYrembYUAWKvVstOA=                                                                                                    | gob mx                                                                                                    |                                     |
| Firma obtenida:<br>MPOSygs1bki3QoYfiA3s2X7TVSDEJjxVugNQk5RG+5Pw7K5lo106bcXaTh8O+ZFz<br>WB0WSy4m2hn r5XCdLfvb1wAfqV21UTJVgughBz16MyQnuB7TI+XXqaEVytwN<br>0BDTXhDRP1eJ7mcNa7dVyBmAg PwVkC00aL7uLr+9MaFAM3QBmtq5BPEQD5uB<br>ohbAfp20KTj7mvV1efsTf2TQAQA+W58SxV98p3XXhuqsNhuq2Vtv9TyG1LS<br>j7ZZAcEYMkcgGJNGwBq1+t+OU9nuCeK7U1o7tVVsooLoDRY/YRmWr3 mnZEwIAv<br>rAfbwu2loizSMZnYrembYUAWKvVstOA==                                                                                                    | Estado de la Firma Digital<br>Resultado de la Firma Digital                                                                                                    |                                     |
|                                                                                                    | Firma obtenida:<br>MPOSygs1bkt3QvYfiA3s2X7YVaDEJjxVugNQk5RG+5Pw7K5lo106bcXaTh8O+2<br>WBoWSy4m2in r5XCdLrko1wMqV21UTJVgugfiB2z4MyQmB7TI+-XXqaEYytw7<br>0BDTXhDRP1o7mCN47dVjPmMq PwVkCOsnL7kLr+9MaFkABQBmt30FEQ1<br>ohtMjp2bkTja7wvVste1TZvQQA-wSXsVs9B XXmusNhug2Vvr9vGt4+<br>j2ZAcEYMkcgGJNGwBq1+t+OUSmuCeK7U1o7tVVsooLoDRY/YRmWr3 mmZEv<br>rMbwu2loizSMZnYembYUAWkvVst0A== | ZFz<br>N<br>DSuR<br>S<br>vIAv       |
|                                                                                                    |                                                                                                    |                                     |
|                                                                                                    |                                                                                                    | Salir                               |
| Salir                                                                                                    | Ver: D8D9C49508A900E0@                                                                                                    |                                     |
| Salir<br>Ver: D8D9C49508A900E0@                                                                                                    | * Campos obligatorios (3 minuto(s), 6 segundo(s) de validez del archivo de firma)                                                                                                    | Regresar Continuer                  |
| Ver: D8D9C49508A900E0@                                                                                                    |                                                                                                    | 1168, casa                          |
| Salir         Ver: D8D9C49508A900E0@         * Campos obligatorios (3 minuto(s), 6 segundo(s) de validez del archivo de firma)         Regresar                                                                                                    |                                                                                                    |                                     |

Para continuar el registro, se dará clic en "aceptar" en la ventana emergente que aparecerá en pantalla.

| gob.mx                                                                                                    |                                                                                                    | Trámites Gobierno Participa Datos                                               | ٩      |
|----------------------------------------------------------------------------------------------------|----------------------------------------------------------------------------------------------------|---------------------------------------------------------------------------------|--------|
| SE                                                                                                    |                                                                                                    | Opcione                                                                         | ·5 •   |
| Registrar un corre<br>sistema                                                                                  | eo electrónico como usu                                                                                           | ario, para acceder al                                                           |        |
| Correo electrónico*:<br>pruebas_sajie@outlook.com                                                              | Contraseña*:                                                                                                    | Confirmar contraseña*:                                                          | ]      |
| Finalidades adicio<br>personales                                                                               | onales al tratamiento de                                                                                          | tus datos                                                                       |        |
| De conformidad con el aviso de p<br>De manera adicional, los datos                                             | Proceso de Firmado Electrónico                                                                                    | plementarias necesarias para k                                                  | 3      |
| realización de las finalidades que<br>relación con las finalidades preve<br>relacionados con los trámites o se | lo se completó satisfactoriamente el proceso de firma.<br>Il proceso mas tarde.                                   | Repita esario, adecuado y relevante er<br>compatibles o complementarios         | n<br>s |
| Si no deseas que tus datos per<br>voluntad en sentido contrario. Est                                           | Aceptar                                                                                                    | <ul> <li>registro deberás manifestar tu<br/>que se está solicitando.</li> </ul> |        |
| <ul> <li>Sí acepto</li> <li>No acepto</li> </ul>                                                               |                                                                                                    |                                                                                 |        |
| Antes de dar clic en esta casilla de v                                                                         | erificación necesitas haber leído los términos y condic<br>archivo que te permite registrarte con tu firma electr | iones. Además, al dar clic te descargarás un<br>rónica.                         |        |
| Declaro que he leído y acepto los té                                                                           | rminos y condiciones.                                                                                             |                                                                                 |        |
| * Campos obligatorios (2 minuto(s), 34 s                                                                       | segundo(s) de validez del archivo de firma)                                                                       | Regresar Continuar                                                              |        |

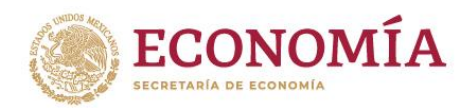

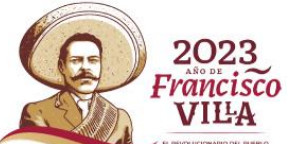

La página mostrará un botón en color azul en la parte inferior derecha "continuar" en el cual se deberá dar clic.

| gob.mx                                                                                                    |                                                                                                    | Trámites Gobierno Participa Dati                                                   | atos Q     |  |  |  |  |  |  |
|----------------------------------------------------------------------------------------------------|----------------------------------------------------------------------------------------------------|------------------------------------------------------------------------------------|------------|--|--|--|--|--|--|
| SE                                                                                                    |                                                                                                    | O;                                                                                 | Opciones • |  |  |  |  |  |  |
| Registrar un correo e<br>sistema<br>—                                                                                                    | ₹egistrar un correo electrónico como usuario, para acceder al<br>sistema<br>━                                                                                                    |                                                                                    |            |  |  |  |  |  |  |
| Correo electrónico*:                                                                                                    | Contraseña*:                                                                                                    | Confirmar contraseña*:                                                             |            |  |  |  |  |  |  |
| pruebas_sajie@outlook.com                                                                                                    |                                                                                                    |                                                                                    |            |  |  |  |  |  |  |
| De conformidad con el aviso de privacidad de l                                                                                                    | la Secretaría de Economía:                                                                                                    |                                                                                    |            |  |  |  |  |  |  |
| De contormidad con el aviso de privaidad de l<br>De manera adicional, los datos personales (<br>realización de las finalidades que se señalan;<br>relación con las finalidades previstas en este | De conformidad con el sixio de privacidad de la Secretaría de Economia:<br>De manerra adicional, los datos personales que se recaben, podrán ser utilizados en actividades complementarias necesarias para la<br>realización de las finalidades que se señalar; el trasmiento de datos personales será el que resulte necesario, adecuado y relevante en<br>relación con las finalidades previstas en este Aviso de Privacidad, saí como con los fines que resulten compatibles o complementarios |                                                                                    |            |  |  |  |  |  |  |
| Si no deseas que tus datos personales se u<br>voluntad en sentido contrario. Esto no será mo                                                                                                    | acionados con los trámites o servicios que se proporcionen.<br>no deseas que tus datos personales se utilican para estas finalidades adicionales, al momento de tu registro deberás manifestar tu<br>Instad en sendio contrario. Esto no será motivo ni condicionante para resolver sobre el trámite o servicio que se está solicitando.                                                                                                    |                                                                                    |            |  |  |  |  |  |  |
| ® Sí acepto<br>◎ No acepto                                                                                                    |                                                                                                    |                                                                                    |            |  |  |  |  |  |  |
| Antes de dar clic en esta casilla de verificac<br>archi                                                                                                    | tión necesitas haber leído los tér<br>vo que te permite registrarte cor                                                                                                    | minos y condiciones. Además, al dar clic te descargarás<br>i tu firma electrónica. | ás un      |  |  |  |  |  |  |
| Declaro que he leído y acepto los términos                                                                                                    | ; y condiciones.                                                                                                    |                                                                                    |            |  |  |  |  |  |  |
| * Campos obligatorios (2 minuto(s), 5 segundo                                                                                                    | (s) de validez del archivo de firma                                                                                                    | a) Regresar Conti                                                                  | tinuar     |  |  |  |  |  |  |

La página mostrará un cuadro de texto sobre el registro correcto del usuario en el que se deberá dar clic en "continuar".

| gob.mx                                                                                                    |                                                                                                    | Trámites Gobierno Participa Datos 🔍                                                                  |
|----------------------------------------------------------------------------------------------------|----------------------------------------------------------------------------------------------------|----------------------------------------------------------------------------------------------------|
| SE                                                                                                    |                                                                                                    | Opciones -                                                                                           |
| Número exterior*:<br>326                                                                                                    | Número interior:                                                                                           | Lada*: Teléfono fijo*:<br>SS SSSSSS                                                                  |
| Registrar un correo<br>sistema                                                                                                    | electrónico como usua                                                                                      | ario, para acceder al                                                                                |
| Correo electrónico*:<br>franck_her@gmail.com                                                                                                    | Contraseña*:                                                                                               | Confirmar contraseña*:                                                                               |
| Finalidades adi<br>personales                                                                                                    | ;Correcto!                                                                                                 | itos                                                                                                 |
| Se<br>De conformidad con el aviso de p<br>De manera adicional, los datos<br>realización de las finalidades que<br>relación con las finalidades pre-<br>relacionados con los trámites o s | registró correctamente el usuario, se enviará un c<br>de notificación a su correo electrónico<br>Continuer | plementarias necesarias para la<br>essario, adecuado y relevante en<br>compatibles o complementarios |
| Si no deseas que tus datos personales se<br>voluntad en sentido contrario. Esto no será n<br>• Si acepto<br>• No acepto                                                                  | utilicen para estas finalidades adicionales, al m<br>notivo ni condicionante para resolver sobre el trán   | omento de tu registro deberás menífestar tu<br>nite o servício que se está solicitando.              |
| Antes de dar clic en esta casilla de verific<br>arci                                                                                                    | ación necesitas haber leído los términos y condici<br>hivo que te permite registrarte con tu firma electri | ones. Además, el der clic te descargerás un<br>ónica.                                                |
| Declaro que he leído y acepto los término                                                                                                    | os y condiciones.                                                                                          |                                                                                                    |
| * Campos obligatorios (4 minuto(s), 8 segund                                                                                                    | lo(s) de validez del archivo de firma)                                                                     | Regresar Continuar                                                                                   |

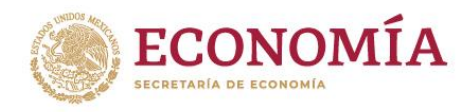

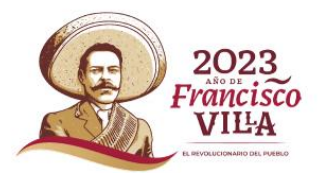

Se enviará un mensaje a la cuenta de correo electrónico que se haya dado de alta al llenar el formulario de registro en el SAJIE, por lo que para activar la cuenta, será necesario ingresar al link de activación que viene adjunto al correo; la dar clic sobre el vínculo, automáticamente será redirigido a la activación de la cuenta.

| Cuenta activada                                                                              |
|----------------------------------------------------------------------------------------------|
| Su cuenta ha sido activada. Se le redireccionará a la página de Inicio en <b>5</b> segundos. |
| Inicia                                                                                       |

Posteriormente, serás redirigido automáticamente en segundos a la página de inicio del SAJIE y se podrá hacer uso de la cuenta

| gob.mx                                                                       |                                                                                                    |                                                                              | Trámites | Gobierno | Participa | Datos (  | ۹. |
|------------------------------------------------------------------------------|----------------------------------------------------------------------------------------------------|------------------------------------------------------------------------------|----------|----------|-----------|----------|----|
| SE                                                                           |                                                                                                    |                                                                              |          |          |           | Opciones | ֥  |
| ♠ > Inicio > Acceso                                                          |                                                                                                    |                                                                              |          |          |           |          |    |
| Sistema<br>para la                                                           | a de Asunt<br>Inversión                                                                                   | os Jurídicos<br>Extranjera                                                   |          |          |           |          |    |
| El Sistema de Asuntos,<br>electrónicamente los tr<br>Extranjera y la Comisió | urídicos para la Inversión Extran<br>ámites de asuntos jurídicos ante<br>n Nacional de Inversiones Extrar | ijera, te permitirá realizar<br>la Dirección General de Inversión<br>njeras. |          |          |           |          |    |
| Iniciar ses                                                                  | ión                                                                                                    |                                                                              |          |          |           |          |    |
| Nombre*:                                                                     | Nombre de usuario                                                                                         |                                                                              |          |          |           |          |    |
| Contraseña*:                                                                 | Contraseña                                                                                                |                                                                              |          |          |           |          |    |
|                                                                              | Recordarme                                                                                                | Olvidé mi contraseña<br>Registrarme Ingresar                                 |          |          |           |          |    |
|                                                                              |                                                                                                    |                                                                              |          |          |           |          |    |
|                                                                              |                                                                                                    |                                                                              |          |          |           |          |    |

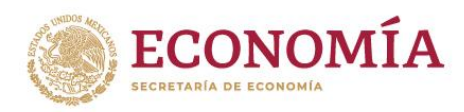

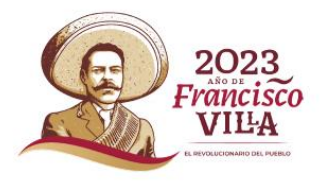

#### 2. Ingreso al sistema de usuarios registrados

En la página de inicio del SAJIE, se deberá proporcionar e usuario (el correo electrónico que se dio de alta) y la contraseña que se creó al registrarse en el sistema; una vez proporcionados, deberás dar clic en "Ingresar".

| gob.mx                                                                        |                                                                                                    | Trámites | Gobierno | Participa | Datos   | ٩   |  |
|-------------------------------------------------------------------------------|----------------------------------------------------------------------------------------------------|----------|----------|-----------|---------|-----|--|
| SE                                                                            |                                                                                                    |          |          |           | Opcione | es- |  |
| n > Inicio > Acceso                                                           |                                                                                                    |          |          |           |         |     |  |
| Sistema<br>para la                                                            | a de Asuntos Jurídicos<br>Inversión Extranjera                                                                                                    |          |          |           |         |     |  |
| El Sistema de Asurtos ;<br>electrónicamente los tr<br>Extranjera y la Comisió | urídicos para la inversión Extranjera, te permitirá realizar<br>ámites de asuntos jurídicos ante la Dirección General de Inversión<br>Nacional de Inversiones Extranjeras. |          |          |           |         |     |  |
| lniciar ses                                                                   | ión                                                                                                    |          |          | 1         |         |     |  |
| Nombre*:<br>Contraseña*:                                                      | mauricio980702@gmi                                                                                                    |          |          |           |         |     |  |
|                                                                               | Recordarme     Qlvidé mi contraseña     Registrarme     Ingresar                                                                                                    |          |          |           |         |     |  |
|                                                                               |                                                                                                    |          |          |           |         |     |  |
|                                                                               |                                                                                                    |          |          |           |         |     |  |

En la pestaña "Mi perfil", podrás editar sólo algunos apartados de la información que registraste al dar de alta la cuenta.

| gob.mx                 |                                   |                                        | Trámites Gobierno Participa Datos (       |
|------------------------|-----------------------------------|----------------------------------------|-------------------------------------------|
| SE                     |                                   |                                        | Opciones                                  |
| • > Inicio >           | Perfil de usuario > Mi perfil     | rado                                   | mauricio980702@gmail.com Salir<br>Externo |
| Miperfil               | Mis representados Nuevos trámites | Seguimiento de trámites Consulta de Of | icios                                     |
| Mi r<br>Nombr<br>MAURI | erfil<br>                         | Primer apellido:                       | Segundo apellido:                         |
| mauric                 | io980702@gn                       | Y                                      | 10600                                     |
| Estado:                | de Mérice                         | Municipio:                             | Colonia*:                                 |
| Calle*:                |                                   | Número exterior*:                      | Número interior:                          |
| Lada*:<br>55           | SSSSSSS                           |                                        |                                           |
| * Campo                | os obligatorios                   |                                        | Editar perfil                             |

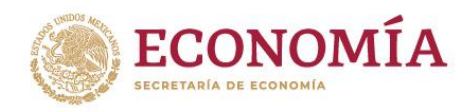

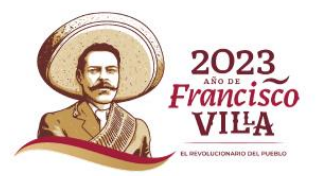

En la pestaña "Mis representados", podrás dar de alta (registrar) a quienes representes (personas físicas y/o morales).

| gob.mx                                                                         | Trámites Gobierno Participa Datos Q |
|--------------------------------------------------------------------------------|-------------------------------------|
| SE                                                                             | Opciones-                           |
| A > Inicio > Perfil de usuario > Mis representados                             | mauricio980702@gmail.com Saiir      |
| Perfil de usuario                                                              | Externo                             |
| Mi perfil Mis representados Nuevos trámites Seguimiento de trámites C          | Ionsulta de Oficios                 |
| Dar de alta<br>Tipo de persona fiscal*:<br>• Persona física<br>• Persona moral |                                     |
| Al terminar una alta, con este mismo formulario pue                            | ides dar de alta más representados. |
| * Campos obligatorios                                                          | Cancelar                            |

Al seleccionar alguna de las dos opciones, el sistema desplegará un formulario que se deberá llenar para registrar al representado; al concluir el llenado, se deberá dar clic en "Guardar".

| 2 | gob.mx                                                                                                    |             |                             |        | Trámites Gobierno Participa | Datos Q   |   |
|---|----------------------------------------------------------------------------------------------------|-------------|-----------------------------|--------|-----------------------------|-----------|---|
|   | SE                                                                                                    |             |                             |        |                             | Opciones- |   |
|   | Datos persona mor                                                                                              | al          |                             |        |                             |           |   |
|   | Registro Federal de Contribuyentes (RF<br>REGISTRO FEDERAL DE CONTRIBUYENTES<br>Razón social*:<br>RAZÓN SOCIAL | (RFC)       |                             |        |                             |           |   |
|   | Domicilio                                                                                                    |             |                             |        |                             |           |   |
|   | Código postal*:                                                                                                | Estado*:    |                             |        | Municipio*:                 |           |   |
|   | Código postal                                                                                                  |             |                             |        |                             |           |   |
|   | Colonia*:                                                                                                    | Calle*:     |                             |        | Número exterior*:           |           |   |
|   | Seleccione una colonia 🔻                                                                                       | Calle       |                             |        | Número exterior             |           |   |
|   | Número interior:                                                                                               | Lada*:      | Teléfono fijo*:             |        | Teléfono móvil:             |           |   |
|   | Número interior                                                                                                | Lada        | Teléfono                    | \$     | Celular                     |           |   |
|   | Correo electrónico:                                                                                            |             |                             |        |                             |           |   |
|   | Correo electrónico                                                                                             |             |                             |        |                             |           |   |
|   | Al terminar una alta,                                                                                          | con este mi | smo formulario puedes dar d | e alta | más representados.          |           |   |
|   | * Campos obligatorios                                                                                          |             |                             |        | Cancelar                    | uardar    | ) |

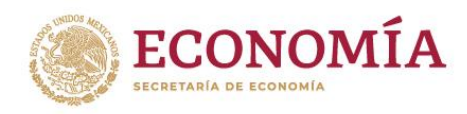

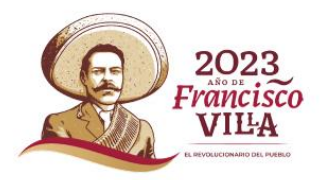

### 3. Iniciar un nuevo trámite

Una vez que has dado de alta a tus representados, en la pestaña "Nuevos trámites" deberás seleccionar si el trámite a realizar es en representación de alguna de las personas físicas o morales que diste de alta (en representación) en el apartado "Mis representados" o en su caso, si se trata de un trámite que se realiza por propio derecho.

| gob.mx                                                                                                    | Trámites Gobierno Participa Datos Q |
|----------------------------------------------------------------------------------------------------|-------------------------------------|
| SE                                                                                                    | Opciones-                           |
| >Inicio > Perfil de usuario > Nuevos trámites                                                                            | Sair                                |
| Perfil de apoderado                                                                                                    | Elterno                             |
| Mi perfi Mis representados Nuevos trámites Seguimiento de trámites Consulta de Cr                                        | ficios                              |
| Quiero realizar un trámite                                                                                               |                                     |
| Elige a través de quién quieres realizar un trámite<br><sup>©</sup> Por propio derecho<br><sup>©</sup> En representación |                                     |

Ya que has elegido a través de quien deseas realizar un trámite, el sistema desplegará el menú de opciones sobre los trámites que se pueden presentar a través del SAJIE y en su caso, la modalidad del mismo.

| go                | <b>b</b> .mx                                                                                                    | Trámites                                                           | Gobierno Part    | icipa Datos Q       |               |
|-------------------|----------------------------------------------------------------------------------------------------|--------------------------------------------------------------------|------------------|---------------------|---------------|
| SE                |                                                                                                    |                                                                    |                  | Opciones -          |               |
|                   | Quiero realizar un trámite                                                                                                    |                                                                    |                  |                     |               |
|                   | Elige a través de quién quieres realizar un trámite  Par propio derecho En representación Elegir representado*: IMMEDIATE SOLUTIONS S.A.P.I. Elegir el tipo de trámite*:Seleccione una opciónSeleccione una opciónSeleccione una opciónSeleccione una opciónSeleccione una opciónSeleccione una opciónSeleccione ana dutorización Acional de Inversiones Extranjeras Autorización para la utilización de Inversión neutra                                                                                                    |                                                                    |                  | v<br>v              |               |
| En<br>Ber<br>Stat | Autorización para el establecimiento de personas morales extranjeras en la Reyo<br>Aviso para el establecimiento de personas morales extranjeras en la Reyo<br>Opinión de la Comisión Nacional de Inversiones Extranjeras para los efect<br>Consulta en materia de inversión extranjera<br>Tomas de nota<br>Expedición de copias certificadas<br>Resolución de recurso de revisión<br>Temas<br>Decimación el acestibilizad<br>Altora se visicadas interal<br>Altora se visicadas interal | a republica Mexicana<br>blica Mexicana<br>os del artículo 77 de la | Ley Federal de T | elecomunicaciones y | Radiodifusión |

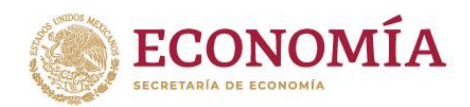

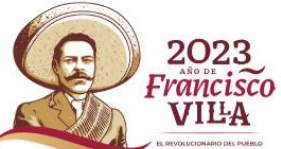

Una vez que se ha seleccionado el trámite a realizar, se deberá dar clic en el botón "siguiente".

| gob.mx                                                                               | Trámites Gobierno Participa Datos 🔍       |
|--------------------------------------------------------------------------------------|-------------------------------------------|
| SE                                                                                   | Opciones-                                 |
| ★ >Inicio > Perfil de usuario > Nuevos trámites                                      | mauricio980702@gmail.com Salir<br>Externo |
| Perfil de apoderado                                                                  |                                           |
| Mi perfil Mis representados Nuevos trámites Seguimiento de trámites Consulta de Ofic | tios                                      |
|                                                                                      |                                           |
|                                                                                      |                                           |
| Quiero realizar un trámite                                                           |                                           |
| <u> </u>                                                                             |                                           |
|                                                                                      |                                           |
| Elige a través de quién quieres realizar un trámite                                  |                                           |
| Por propio derecho                                                                   |                                           |
| * En representación                                                                  |                                           |
| Elegir representado*:                                                                |                                           |
| IMMEDIATE SOLUTIONS S.A.P.I.                                                         | *                                         |
| Elegir el tipo de trámite*                                                           |                                           |
| Autorización para la utilización de inversión poutra                                 |                                           |
|                                                                                      | •                                         |
| Elegir el tipo de modalidad*:                                                        |                                           |
| Representada por series especiales de acciones                                       | <b>v</b>                                  |
| * Campos obligatorios                                                                | Cancelar Siguiente                        |

El sistema solicitará sean adjuntados los documentos que sean requeridos para el trámite, por lo que para avanzar al siguiente paso, se deberá cargar al menos un documento y dar clic en el botón "Siguiente" que aparecerá al fin de la página.

| rianites Gobierno Panicipa                                                                                     | Datos Q   |
|----------------------------------------------------------------------------------------------------|-----------|
| SE                                                                                                    | Opciones- |
| A >>>>>>>>>>>>>>>>>>>>>>>>>>>>>>>>>>>>                                                                         | Salir     |
| Puedesc cargar más de un documento, y para pasar a la siguiente partalla necesitas cargar al mente un document |           |
| Acreatacion de nacionalidad de socios o accionistas pensionas insicas (inte, resaporte, etc.)                  | Ð         |
| Exotito lake<br>                                                                                               | 0         |
| Estructura accionaria propuesta                                                                                |           |
| Estructura actual de la sociedad                                                                               | $\oplus$  |
| Instrumento de constitución de la sociedad mexicana solicitante                                                | 0         |
| Instrumento de constitución de la sociedad que pretenda participar como inversionista neutro                   | $\oplus$  |
| Legalizaciones o apostillas                                                                                    | 0         |
| Modificaciones                                                                                                 | $\oplus$  |
| Pago de derechos                                                                                               | 0         |
| Poder otorgado por la sociedad menicana solicitante                                                            | $\oplus$  |
| Proyecto de estatutos sociales de la sociedad mesicana solicitante                                             | 0         |
| Traducciones                                                                                                   | $\oplus$  |

**NOTA:** El sistema sólo admite se adjunten archivos en formato de documento portable (PDF por sus siglas en inglés). Para los archivos favor de considerar que los PDF tengan calidad de resolución regular, un peso máximo de 1.5 MB; y, después de cargarlo deberá verificar que el archivo puede abrirse y visualizarse correctamente desde el SAJIE.

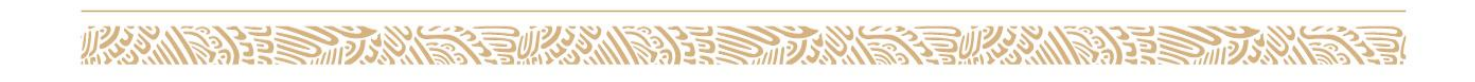

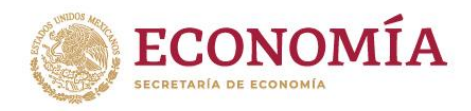

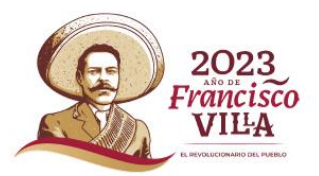

El sistema mostrará la información a enviar, por lo que deberás dar clic en el botón "Enviar" para que ésta sea procesada.

| gob.mx                                           |                                                                                                 | Tr                  | rámites Gobierno  | Participa I | Datos Q   |  |
|--------------------------------------------------|-------------------------------------------------------------------------------------------------|---------------------|-------------------|-------------|-----------|--|
| SE                                               |                                                                                                 |                     |                   |             | Opciones- |  |
| ♠ > Inicio > Perfil de usuario >                 | Nuevos trámites > Documentos que preser                                                         | nta                 | mauricio980702@gm | nail.com    | Salir     |  |
| Mi perfil Mis representados                      | Nuevos trámites Seguimiento de trámites                                                         | Consulta de Oficios | Externo           |             |           |  |
| Autorizac<br>utilizaciór<br>neutra<br>Resumen ge | ión para la<br>n de inversión<br><sup>neral</sup>                                               |                     |                   |             |           |  |
| Nombre,<br>denominación o razón<br>social:       | IMMEDIATE SOLUTIONS S.A.P.I.                                                                    |                     |                   |             |           |  |
| Tipo de trámite o<br>servicio solicitado:        | Autorización para la utilización de inversión n<br>Representada por series especiales de accior | eutra -<br>ies      |                   |             |           |  |
| Documentos<br>Tipo                               | s que presenta:<br>Archivo<br>Escrito Libre II daf                                              |                     |                   |             |           |  |
| escrito llore:                                   | <u>Escrito Libre II.pdf</u>                                                                     |                     |                   |             |           |  |
| Pago de derechos:                                | Pago de Derechos II.odf                                                                         |                     |                   |             |           |  |
|                                                  |                                                                                                 |                     |                   | Er          | nviar     |  |

Una vez que se ha dado clic en "Enviar", el sistema descargará el aplicativo de la e.firma con el cual firmarás el documento, por lo que deberás dar clic en "Conservar" y posteriormente dar clic sobre el archivo descargado para ejecutar el programa de firmado electrónico, tal y como se realizó al momento de registrar la cuenta en el sistema.

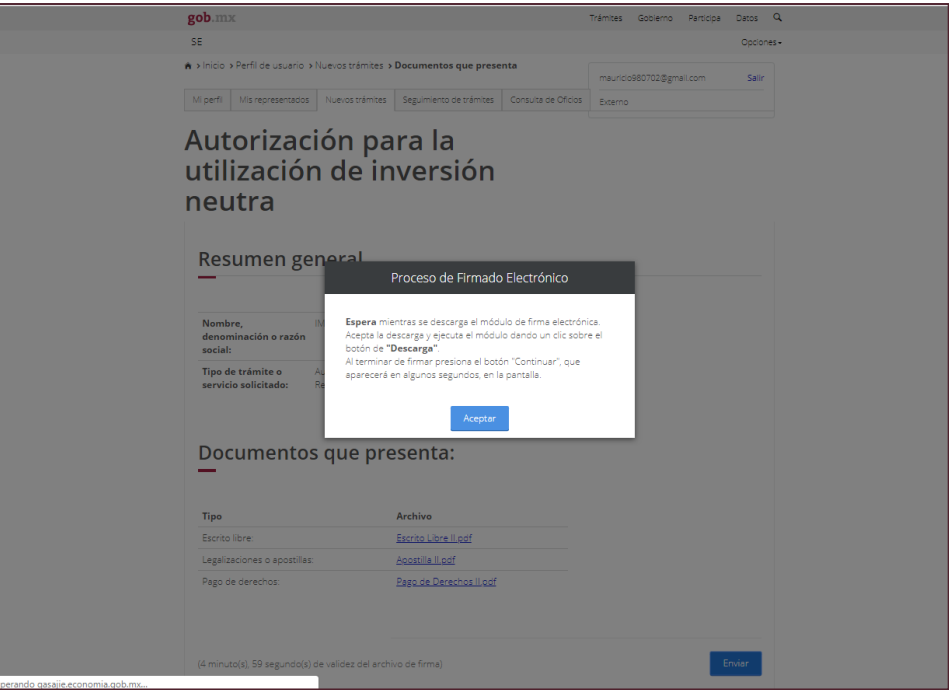

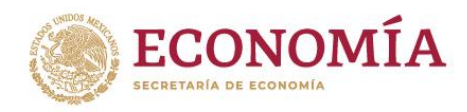

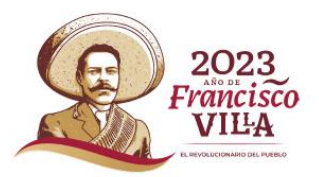

Una vez ejecutado el programa, se deberá llenar los datos solicitados para firmar digitalmente los documentos que se presenten (adjuntar los archivos .cer y .key. así como la contraseña de la e.firma).

|                       | gob.mx                    |                             |                       |                 | Trámites | Gobierno     | Participa | Datos (  | d,       |              |
|-----------------------|---------------------------|-----------------------------|-----------------------|-----------------|----------|--------------|-----------|----------|----------|--------------|
|                       | SE                        |                             |                       |                 |          |              |           | Opciones |          |              |
|                       | n > Inicio > Perfil de u  | suario → Nuevos trámites    | > Documentos que pr   | esenta          | mauric   | :10980702@gr | nail.com  | Salir    |          |              |
|                       | Documentos Generales      |                             |                       |                 |          |              |           | -        |          |              |
|                       | gob.mx                    |                             |                       |                 |          |              |           |          |          |              |
|                       | Firma Digit<br>Proporcion | al SAT<br>le los siguientes | elementos par         | a realizar la f | firma di | gital del    | proces    | 0        |          |              |
|                       | Identificación de l       | Jsuario: GACM               | 980702H25             |                 |          |              |           |          |          |              |
|                       | Certificado (cer):        |                             |                       |                 |          |              |           |          | 22       |              |
|                       | Clave privada (ke         |                             |                       |                 |          |              |           |          | <b>S</b> |              |
|                       | Contraseña priva          |                             |                       |                 |          |              |           |          |          |              |
|                       |                           |                             |                       |                 |          |              | lde       | ntific   | arse     |              |
|                       |                           |                             |                       |                 |          |              |           |          |          |              |
|                       |                           |                             |                       |                 |          |              |           |          |          |              |
|                       | Ver: 57E05939E5F          | 776E5@                      |                       |                 |          |              |           |          |          |              |
|                       | Pago de derechos          | VV20002.                    | Pago de Derechos II.o | odf             |          |              |           |          |          |              |
|                       |                           |                             |                       |                 |          |              |           |          |          |              |
|                       |                           |                             |                       |                 |          |              |           |          |          |              |
|                       |                           |                             |                       |                 |          |              |           |          |          |              |
| 🎒 Abriendo firmaSAjar | ^                         |                             |                       |                 |          |              |           |          |          | Mostrar todo |

Una vez que el sistema de la e.firma termine el proceso para el firmado digital de los documentos, se deberá dar clic en salir.

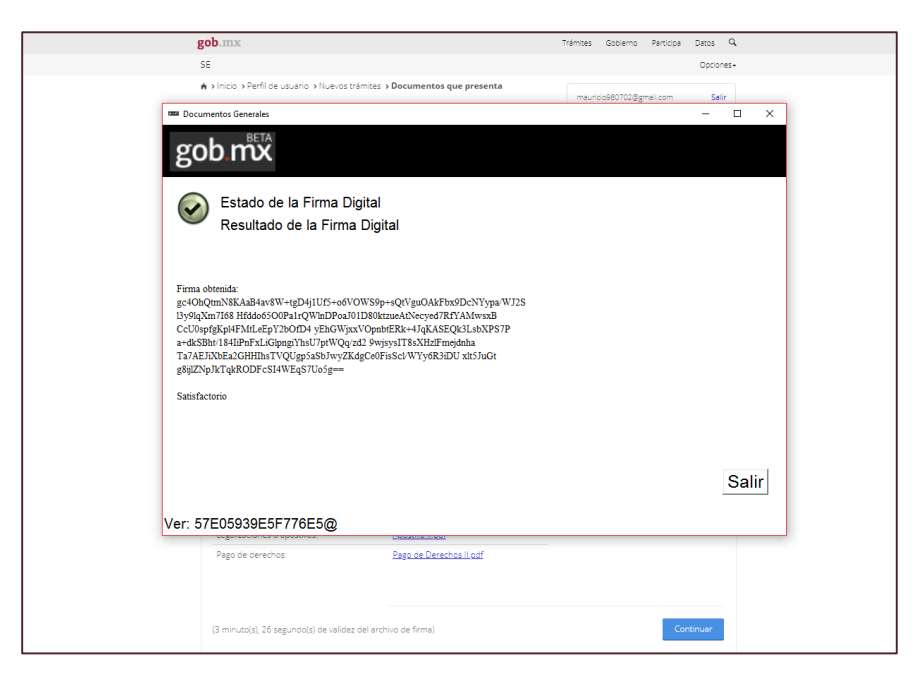

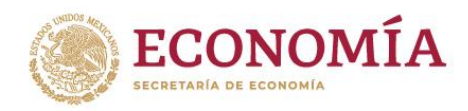

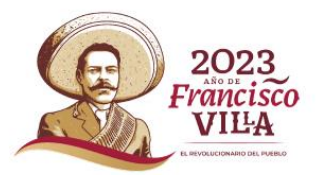

Posteriormente, se deberá dar clic en el botón "Continuar" de la ventana que aparecerá, donde el sistema mostrará el resumen del trámite.

| gob.mx                                                        |                                                                                                    | Tr                | árnites Goblerno            | Participa | Datos Q   |
|---------------------------------------------------------------|----------------------------------------------------------------------------------------------------|-------------------|-----------------------------|-----------|-----------|
| SE                                                            |                                                                                                    |                   |                             |           | Opciones- |
| ♠ > Inicio > Perfil de usuario<br>Mi perfil Mis representados | Nuevos trámites      Documentos que presenta     Nuevos trámites Seguimiento de trámites Con           | nsulta de Oficios | mauricio980702@g<br>Externo | mail.com  | Salir     |
| Autorizac<br>utilización<br>neutra<br>Resumen ge              | ión para la<br>n de inversión<br><sup>eneral</sup>                                                     |                   |                             |           |           |
| Nombre,<br>denominación o razón<br>social:                    | IMMEDIATE SOLUTIONS S.A.P.I.                                                                           |                   |                             |           |           |
| Tipo de trámite o<br>servicio solicitado:                     | Autorización para la utilización de inversión neutra<br>Representada por series especiales de acciones | 1 -               |                             |           |           |
| Documento<br>Tipo                                             | s que presenta:<br><sub>Archivo</sub>                                                                  |                   |                             |           |           |
| Escrito libre:                                                | Escrito Libre II.pdf                                                                                   |                   |                             |           |           |
| Legalizaciones o apostilas                                    | s: Apostilla II.pdf                                                                                    |                   |                             |           |           |
| Pago de derechos:                                             | <u>Pago de Derechos II odf</u>                                                                         |                   |                             |           |           |
| (2 minuto(s), 27 segundo(s)                                   | ) de validez del archivo de firma)                                                                     |                   |                             | Cor       | tinuar    |

Si realizaste correctamente tu trámite, el sistema te descargará en formato PDF el acuse del trámite que has realizado y te notificará en la pantalla el envío correcto de los documentos. Para continuar, deberás dar clic en el botón "Cerrar".

|                         | gob.mx                                                                                                    |                                                                                                    | Tràmites Gobierno Participa | Detos Q  |              |
|-------------------------|----------------------------------------------------------------------------------------------------|----------------------------------------------------------------------------------------------------|-----------------------------|----------|--------------|
|                         | SE                                                                                                    |                                                                                                    |                             | Opcones+ |              |
|                         | A Inicio a Perfil de usuario a Nuevos trámite     Migrefil Migrepresentados Nuevos trámite                                                                                                    | es la Documentas que presenta<br>res seguimiento de trámites Consuns de Oficios                                 | maundo8071238gmail.com      | Sair     |              |
|                         | Autorización p<br>utilización de i<br>neutra<br>Resumen general<br>Membre,<br>derominación eratin<br>derotikación eratin<br>derotikación eratin<br>der | Mentaje<br>Mentaje<br>emieror to documento. Espe<br>mieror so descarga tu acuae de recibo.<br>Corre<br>resenta: | •                           |          |              |
|                         | Tipa                                                                                                    | Archivo                                                                                                    |                             |          |              |
|                         | Escrito libre:                                                                                                    | Escreto Libre II. por                                                                                           |                             |          |              |
|                         | Legalizaciones o apostilas                                                                                                    | Acostile light                                                                                                  |                             |          |              |
|                         | Pago de derechos.                                                                                                    | Especie Derector Loci                                                                                           |                             |          |              |
| acuseDeRecibido (9).pdf |                                                                                                    |                                                                                                    |                             |          | Mostrar todo |

NOTA: Cuando el acuse es generado, se descarga en automático al equipo desde el cual se realiza el trámite.

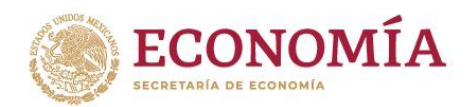

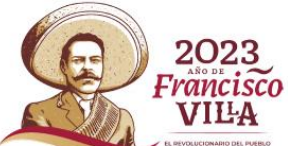

Al abrir el acuse que envía el SAJIE, éste podrá ser impreso dando clic sobre las herramientas que se localizan en la parte superior derecha de la pantalla con el acuse en formato PDF abierto.

|                                                                                                    |                                                                                                    | DIRECCIÓN GENERAL DE INVERSIÓN EXTE                                                                                                    |
|----------------------------------------------------------------------------------------------------|----------------------------------------------------------------------------------------------------|----------------------------------------------------------------------------------------------------|
| SE SE                                                                                                    |                                                                                                    |                                                                                                    |
|                                                                                                    |                                                                                                    | Fulio de regi                                                                                                    |
|                                                                                                    |                                                                                                    | Nämens expediante: 1                                                                                                    |
|                                                                                                    |                                                                                                    | Número trámite: I                                                                                                    |
|                                                                                                    | Asauth                                                                                                    | · Acuse de recepción de doctamentación para                                                                                                    |
|                                                                                                    |                                                                                                    | Autorización para la utilización de inversió                                                                                                    |
|                                                                                                    |                                                                                                    | Fecha: 12                                                                                                    |
| Domicilie: Calle: Neta Est. 598                                                                                                    | Col. , C.P. , La Magdalena Contrens Ciodad                                                                                                    | de Mêxico, Mêxico                                                                                                    |
| Te informanos que se han recib                                                                                                    | do y firmado de manera satisfactoria los sigu                                                                                                    | entes documentos:                                                                                                    |
| Identificador N<br>del archivo                                                                                                    | ombre                                                                                                    | Tipo de<br>documen                                                                                                    |
| 12765 Escr<br>12766 Apo                                                                                                    | to Libre II pdf<br>tilla II gdf                                                                                                    | Escrito libre<br>Legalizaciones e                                                                                                    |
| 17567 Pase                                                                                                    | de Describes II self                                                                                                    | apostillas<br>Paso de derecho                                                                                                    |
|                                                                                                    |                                                                                                    |                                                                                                    |
| Dates de Firma de Nansbre, i                                                                                                    | enominación o razin social: IMMEDEATE S                                                                                                    | OLUTIONS S.A.P.L                                                                                                    |
| Datus de Firma de Nassleo, e<br>Cadera original:                                                                                                    | enominación o racin social: IMMEDIATE S                                                                                                    | OLUTIONS S.A.P.I.                                                                                                    |
| Dettes de Firma de Nombre, e<br>Cadera original:<br>4USK.AlgQbyya?UStb77HW                                                                                                    | enominación o rasón social IMMEDIATE S                                                                                                    | OLUTIONS S.A.P.I.                                                                                                    |
| Datas de Firma de Nambre, a<br>Cadena original:<br>4128K-AlçObyy-Disch 711W<br>Tirma electrónica:                                                                                                    | enominación o radio social: IMMEDIATE S                                                                                                    | OLUTIONS S.A. P.I.                                                                                                    |
| Derres de Forna de Nombre, e<br>Caderas original:<br>4.136.A4Q0ev_a/DishA7701W<br>Forma electrónica:<br>gol (Thifyinal/SK-Aaddasy W<br>O'Wall/Wall Dimikson AN<br>art/Will gold/Shawa/AK                         | novninoviće o radio social. IMMERATE S<br>nov<br>1000 (1007 - 007V0750) - 007V gotAktirost<br>0-02721 V Adhvadic ci bijeljiceji da Julia<br>1-112 (1007 - 007V0750) - 007V gotAktirost<br>0-02721 V Adhvadic ci bijeljiceji da Julia<br>1-112 (1007 - 007V0750) - 007V0750)                                                                                                    | OLUTIONS S.A.P.I<br>NY190 VI2313/46/So/164 HIMAADDP<br>VI260 DH (HIMV)/N/1944HEA-14/6AS<br>2016 HIMADDP / VI290HEBA-14/6AS<br>2016 HIMADDP / VI290HEBA-14/6AS                                                                                                    |
| Drans de Farna de Nombre, e<br>Caleras original:<br>4.036;AlçOny-010:60.77109<br>Farna electrónica:<br>spériAlpun-NSE;Aulditor PP-<br>Olitador PP-4-2004 (Salera Salera)<br>si VOC argés/Salera Salera<br>Saler. | nomina in e nain weit UMMERATE b<br>me<br>Specific State (State State St | SELTENS S.A.F.I<br>SELTENS S.A.F.I<br>STOP WITH SELECTION SELECTION<br>SELECTION SELECTION SELECTION<br>SELECTION SELECTION SELECTION<br>SELECTION SELECTION<br>SELECTION<br>SELECTION<br>SELECTION |

Una vez que se ha realizado el envío de los documentos y se ha descargado el acuse, se mostrará el resumen del trámite enviado y deberás dar clic en el botón "Siguiente".

| gob.mx                                           |                                                                                                    | Trámites Gobierno Participa Datos Q |
|--------------------------------------------------|----------------------------------------------------------------------------------------------------|-------------------------------------|
| SE                                               |                                                                                                    | Opciones+                           |
| 🔶 > Inicio -> Perfil de usuario ->               | Nuevos trámites • Documentos que presenta                                                                | mauricio980702@gmail.com            |
| M perfi Mis representados                        | Nuevos trámites Seguimiento de trámites Consulta de C                                                    | Oficios Externo                     |
| Autorizac<br>utilizaciór<br>neutra<br>Resumen ge | ión para la<br>n de inversión<br><sup>neral</sup>                                                        |                                     |
| Nombre,<br>denominación o razón<br>social:       | IMMEDIATE SOLUTIONS S.A.P.I.                                                                             |                                     |
| Tipo de trámite o<br>servicio solicitado:        | Autorización para la utilización de inversión neutra -<br>Representada por series especiales de acciones |                                     |
| Documentos                                       | s que presenta:                                                                                          |                                     |
| Tipo                                             | Archivo                                                                                                  |                                     |
| Escrito Ibre                                     | Apostila lloof                                                                                           |                                     |
| Pago de derechos:                                | Espa de Derechos II paf                                                                                  |                                     |
| (0 minuso(s), 44 segundo(s)                      | de validez del archivo de firma)                                                                         | Cancelar Siguiente                  |

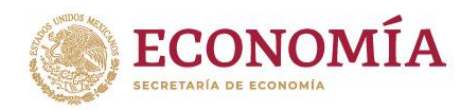

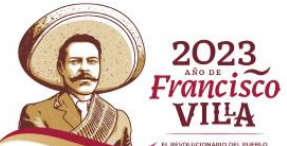

El sistema redirigirá automáticamente a la pestaña de "Seguimiento de trámites", a través de la cual se podrá conocer el estatus y acciones a realizar de los trámites, sanciones y monitoreo de trámites que se encuentren en proceso.

| gob.mx Trámites Opcones-   SE Opcones-   A síncio s Seguimiento de trámites   mauricid880702@gmail.com Seir   Externo Seir   Seguimiento de trámites   Mi períl Mis representados   Nuevos trámites Consulta de Oficios   Seguimiento de trámites   Imauricid880702@gmail.com Seir   Externo Seir   Seguimiento de trámites   Consulta de Oficios   Mi períl   Mis representados Nuevos trámites   Seguimiento de trámites Consulta de Oficios                                                                                                    |                                                                                         |                                  |
|----------------------------------------------------------------------------------------------------|-----------------------------------------------------------------------------------------|----------------------------------|
| Set     A > Inicio > Perfil de usuario > Seguimiento de trámites      meuricio980702@ggmell.com      Berfil de usuario > Seguimiento de trámites      Mit perfil Mis representados      Nuevos trámites      Seguimiento de trámites       Trámites        Sanciones       Monitoreo de trámites       Optimiento       Monitoreo de trámites          Monitoreo de trámites                                                                         Seguimiento de trámites  Optimiento de trámites  Optimiento de trámites Optimiento de trámites Optimiento de trámites Optimiento de trámites Optimiento de trámites Optimiento de trámites Optimiento de trámites | gob.mx Trêm                                                                             | mites Gobierno Participa Datos Q |
| A > Inicio > Perfil de usuario > Seguimiento de trámites   mauricid0802702@gmeil.com Selir   Externo Externo     Mi perfil Mis representados   Nuevos trámites Consulta de Oficios     Seguimiento de trámites     Trámites   Sanciones   Monitoreo de trámites                                                                                                    | SE                                                                                      | Opciones+                        |
| Externo     Mi perfil Mis representados     Nuevos trámites     Consulta de Officios     Seguimiento de trámites     Trámites     Sanciones     Monitoreo de trámites                                                                                                    | A > Inicio > Perfil de usuario > Seguimiento de trámites                                | mauricio980702@gmail.com Salir   |
| Mi perfi     Mis representados     Nuevos trámites     Consulta de Oficios       Seguimiento de trámites <ul> <li></li></ul>                                                                                                    | Perfil de usuario                                                                       | Externo                          |
| Seguimiento de trámites                                                                                                    | Mi perfil Mis representados Nuevos trámites Seguimiento de trámites Consulta de Oficios |                                  |
|                                                                                                    | Seguimiento de trámites Trámites Sanciones Monitoreo de trámites                        |                                  |

Al desplegar las opciones, podrás obtener información de cada uno de los trámites que has realizado; asimismo, aquí encontrarás para su descarga todos aquellos oficios que la autoridad emita sobre cada trámite que efectúes y permitirá dar contestación a los mismos a través del campo de "acciones".

| gob | .mx                  |                    |                                                                                                    |                                    |            | Trámites Got | plerno Participa Datos | ٩     |
|-----|----------------------|--------------------|----------------------------------------------------------------------------------------------------|------------------------------------|------------|--------------|------------------------|-------|
| SE  |                      |                    |                                                                                                    |                                    |            |              | Opci                   | ones+ |
|     |                      |                    | la Comisión<br>Nacional de<br>Inversiones<br>Extranjeras -<br>Personas<br>Físicas<br>Extranjeras.<br>Convalidación                                                                                      | INNOVADORA<br>S.C.                 |            |              |                        |       |
|     | 1289 30              | 92684 377          | Autorización<br>para el<br>establecimiento<br>de personas<br>morales<br>extranjeras en<br>la República<br>Mexicana - Que<br>pretendan<br>establecer una<br>oficina de<br>representación<br>sin ingresos | UNIVERSAL S.C.                     | 31/01/2019 | AUTORIZADO   | Selecciona una opc     |       |
|     | 1299                 |                    | Autorización<br>para la<br>utilización de<br>inversión<br>neutra -<br>Representada<br>por series<br>especiales de<br>acciones                                                                           | IMMEDIATE<br>SOLUTIONS<br>S.A.P.I. | 12/02/2019 | EN PROCESO   | Selecciona una opc     |       |
|     | « < 1 2<br>Sanciones | . 3 4 <b>5</b> → s | 5x 10x 15                                                                                                    | x                                  |            |              | ÷                      |       |
|     | Monitoreo de 1       | trámites           |                                                                                                    |                                    |            |              | $\oplus$               |       |

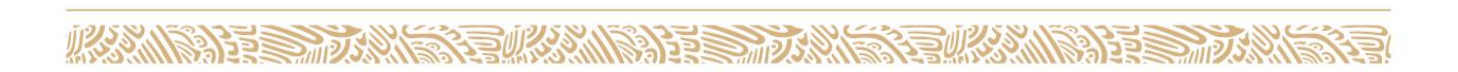

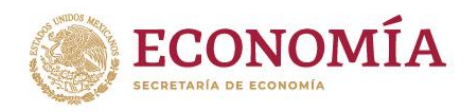

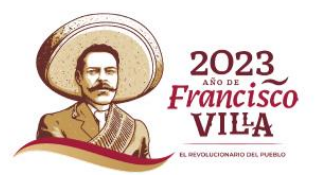

ALE DID

#### 4. Monitoreo de compromisos

En esta sección, podrás consultar los compromisos de trámites que hayas realizado en el SAJIE y hayan sido autorizados, mismos que se deberán cumplir para conservar la autorización otorgada.

| gob.mx   |               |         |                                                                                                    |                                    |                                          | Trámi              | tes Gobierno            | Participa Datos |
|----------|---------------|---------|----------------------------------------------------------------------------------------------------|------------------------------------|------------------------------------------|--------------------|-------------------------|-----------------|
| SE       |               |         |                                                                                                    |                                    |                                          |                    |                         | Opcia           |
| Moni     | nitoreo de tr | âmites  |                                                                                                    |                                    |                                          |                    |                         | Θ               |
| Exp      | pediente      | Trámite | Tipo de<br>trámite                                                                                                    | Denominación<br>o razón social     | Compromiso                               | Fecha de<br>inicio | Estatus                 | Acciones        |
| 303      | 992711        | 306     | Autorización de<br>la Comisión<br>Nacional de<br>Inversiones<br>Extranjeras -<br>Personas<br>Físicas<br>Extranjeras.<br>Adquisición de<br>Acquisición de                                                | WALMART S.A.<br>DE C.V.            | Informar<br>Domicilio de<br>la sucursal  | 31/10/2018         | CUMPLIDO                | -Selecciona un  |
| 809      | 92712         | 307     | Autorización<br>para la<br>utilización de<br>inversión<br>neutra -<br>Representada<br>por series<br>especiales de<br>acciones                                                                           | MASKOTA<br>S.A.P.I.                | Plazo para<br>ejercer la<br>autorización | 31/10/2018         | CUMPLIDO                | Selecciona un   |
| 201      | 92712         | 364     | Autorización<br>para el<br>establecimiento<br>de personas<br>morales<br>extranjeras en<br>la República<br>Mexicana - Que<br>pretendan<br>establecer una<br>oficina de<br>representación<br>sin ingresos | MASKOTA<br>S.A.P.I.                | Informar<br>Domicilio de<br>la sucursal  | 31/01/2019         | Solventar<br>compromiso | -Selecciona un  |
| 305      | 992688        | 368     | Autorización<br>para el<br>establecimiento<br>de personas<br>morales<br>extranjeras en<br>la República<br>Mexicana - Que<br>pretendan<br>establecer una<br>ofícina de<br>representación<br>sin ingresos | IMMEDIATE<br>SOLUTIONS<br>S.A.P.I. | Informar<br>Domicilio de<br>la sucursal  | 31/01/2019         | Solventar<br>compromiso | -Selecciona un  |
| ۲.<br>۲. | e 1 2         | 3 >     | • 5x 10x 1                                                                                                    | 5x                                 |                                          |                    |                         | Þ               |
|          |               |         |                                                                                                    |                                    |                                          |                    |                         |                 |

Dando clic sobre "Selecciona una acción", podrás solventar el compromiso que la autoridad haya señalado, o en su caso, requerir una prórroga para el trámite solicitado.

| gob.mx                                                                                                    |                                                                                                    |                                    |                                         |            |                         | Trámites                                                            | Gobierno                                             | Participa | Datos   | ۹  |  |
|----------------------------------------------------------------------------------------------------|----------------------------------------------------------------------------------------------------|------------------------------------|-----------------------------------------|------------|-------------------------|---------------------------------------------------------------------|------------------------------------------------------|-----------|---------|----|--|
| SE                                                                                                    |                                                                                                    |                                    |                                         |            |                         |                                                                     |                                                      |           | Opcione | 5. |  |
| Autoriza<br>para el<br>establec<br>de persi-<br>morales<br>extranje<br>a Repút<br>Wexicar<br>pretend<br>establec<br>pricina c<br>represe<br>sin ingre | ición I<br>cimiento<br>onas<br>irras en<br>blica<br>ha - Que<br>lan<br>ter una<br>je<br>ntación<br>esos       | MASKOTA<br>S.A.P.I.                | Informar<br>Domicilio de<br>la sucursal | 31/01/2019 | Solventar<br>compromiso | Selecciona un                                                       | na accion                                            |           | T       |    |  |
| Autoriza<br>para el<br>establec<br>de persi<br>morales<br>extranje<br>a Repút<br>Vlexican<br>pretend<br>establec<br>oficina e<br>sin ingre            | sción :<br>imiento :<br>onas<br>itras en<br>blica<br>ha - Que<br>lan<br>ter una<br>se una<br>se una<br>se sos | IMMEDIATE<br>SOLUTIONS<br>S.A.P.I. | Informar<br>Domicilio de<br>la sucursal | 31/01/2019 | Solventar<br>compromiso | Selecciona un<br>Selecciona un<br>Quiero solveni<br>Quiero solicita | na accion<br>na accion<br>tar mi comp<br>ar prórroga | romiso    | T       |    |  |
| 4<br>6 c                                                                                                    | 1 2                                                                                                    | 3 > > 5x                           | <b>10x</b> 15x                          |            |                         |                                                                     |                                                      |           | Þ       |    |  |

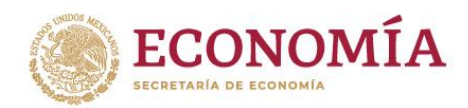

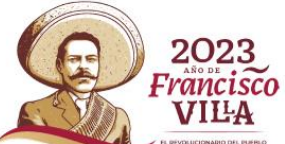

En cualquiera de los dos casos, el sistema solicitará una vez que se haya seleccionado la opción correspondiente, sean cargados los documentos.

| gob.mx                                                                   |                                                                                                    | tramites Gobierno Participa | Datos 🛰   |
|--------------------------------------------------------------------------|----------------------------------------------------------------------------------------------------|-----------------------------|-----------|
| SE                                                                       |                                                                                                    |                             | Opciones• |
| <ul> <li>A &gt; Inicio &gt; Perf</li> <li>&gt; Solicitar prón</li> </ul> | fl de usuario > Seguimiento a trámites<br>rroga del requerimiento de compromiso                                                                                 | mauricio980702@gmail.com    | Salir     |
| Solici                                                                   | itar prórroga del<br>erimiento de                                                                                                    |                             |           |
| comp                                                                     | promiso                                                                                                    |                             |           |
| Expediente:                                                              | 3092688                                                                                                    |                             |           |
| Número de<br>trámite:                                                    | 368                                                                                                    |                             |           |
| Nombre,<br>denominación<br>o razón social:                               | IMMEDIATE SOLUTIONS S.A.P.I.                                                                                                    |                             |           |
| Tipo de<br>trámite:                                                      | Autorización para el establecimiento de personas morales extra<br>en la República Mexicana - Que pretendan establecer una oficin<br>representación sin ingresos | jeras<br>Ge                 |           |
| Compromiso :<br>Compromiso :<br>Docum                                    | : Informar Domicilo de la sucursal<br>: Informar Domicilo de la sucursal<br>entos que presenta                                                                  |                             |           |
| _                                                                        |                                                                                                    |                             |           |
| Comprobant                                                               | te de pago                                                                                                    |                             | 0         |
| Sélecciona and                                                           | nun. No hay ningún documento.<br>n documentos POF                                                                                                    |                             |           |
| Escrito libre                                                            |                                                                                                    |                             | 0         |
| Otros                                                                    |                                                                                                    |                             | $\oplus$  |
|                                                                          |                                                                                                    | [                           | Cancelar  |
|                                                                          |                                                                                                    |                             |           |

Una vez cargados los documentos, en ambos casos se dará clic en el botón que aparecerá en la parte inferior derecha que dice "Siguiente"; se procederá a firmar electrónicamente la información que se enviará.

| gob.mx                                                                                                    | Trámites Gobierno Participa Datos Q |
|----------------------------------------------------------------------------------------------------|-------------------------------------|
| SE                                                                                                    | Opciones-                           |
| <ul> <li>&gt; Inicio &gt; Perfi de usuario &gt; Seguimiento a trámites</li> <li>&gt; Solicitar prórroga del requerimiento de compromiso</li> </ul> | mauricin980702@email.com Salir      |
|                                                                                                    | Externo                             |
| Solicitar prórroga del                                                                                                    |                                     |
| roquerimiente de                                                                                                    |                                     |
| requerimento de                                                                                                    |                                     |
| compromiso                                                                                                    |                                     |
| Expediente: 3092688                                                                                                    |                                     |
| Número de 368<br>trámite:                                                                                                    |                                     |
| Nombre, IMMEDIATE SOLUTIONS S.A.P.I.                                                                                                    |                                     |
| denominación<br>o razón social:                                                                                                    |                                     |
| Tipo de Autorización para el establecimiento de personas morales extranjera:                                                                       | IS                                  |
| representación sin ingresos                                                                                                    |                                     |
|                                                                                                    |                                     |
| Compromisos del requerimiento                                                                                                    |                                     |
|                                                                                                    |                                     |
| Compromiso : Informar Domicilio de la sucursal                                                                                                    |                                     |
| Compromiso : Informar Domicilio de la sucursal                                                                                                    |                                     |
|                                                                                                    |                                     |
| Documentos que presenta                                                                                                    |                                     |
| _                                                                                                    |                                     |
|                                                                                                    |                                     |
| Comprobante de pago                                                                                                    | Ű                                   |
| Faceline librar                                                                                                    | 0                                   |
| ESCRITO HOPE                                                                                                    | Ð                                   |
| Otros                                                                                                    | Ο                                   |
|                                                                                                    | Ŵ                                   |
|                                                                                                    | Cancelar Siguiente                  |

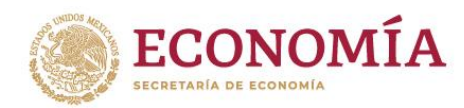

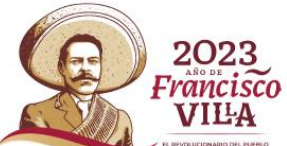

Concluido el proceso de firmado, se descargará el acuse de recibido de la documentación presentada, con lo que el proceso de contestación se habrá concluido, a la espera de respuesta de la autoridad.

|                                                                                                    |                                                                                                    | DIRECTION GENERAL DE INVERSIÓN EXTRANJEI                                                                                                    |
|----------------------------------------------------------------------------------------------------|----------------------------------------------------------------------------------------------------|----------------------------------------------------------------------------------------------------|
| SE SE                                                                                                    | ь.                                                                                                    |                                                                                                    |
|                                                                                                    |                                                                                                    | Pallas de registre: 12                                                                                                    |
|                                                                                                    |                                                                                                    | Nimero espedante: 30926                                                                                                    |
|                                                                                                    |                                                                                                    | Nimero Minute: 3                                                                                                    |
|                                                                                                    | Assate                                                                                                    | Acune de recepción de documentación para el tiún                                                                                                    |
|                                                                                                    | Autorización para el establecimiento de perso                                                                                                    | onas morales extranjeras en la República Mesica                                                                                                    |
| and the second second                                                                                         | and a second second second second second second second second second second second second second second second                                                                                                    | Fechs 23/01/20                                                                                                    |
| Domicilie: Calle: Ner                                                                                         | n o nami nome Distriction II SOLO HUSSI S.X.P.I.<br>ra Est. 598, Col., C.P., La Magdalena Contrens Ciadad v                                                                                                    | le México, México                                                                                                    |
| fe informance que te                                                                                          | e han recibide y fiemado de manero satisfactoria los siguie                                                                                                    | ntes documentos                                                                                                    |
| Identificador<br>del archivo                                                                                  | r Nombre                                                                                                    | Tipo de<br>documento                                                                                                    |
| 12772                                                                                                    | Escrite Liber H.pdf                                                                                                    | Escrite libre                                                                                                    |
| Dano de Firma de S<br>Cadora original<br>polítiq1al:85/T010                                                   | Numbre, denominación o cardo social: IMMEDIATE SO<br>ReYof72=                                                                                                    | LUTIONS S.A.P.L.                                                                                                    |
| Firms electrinics:                                                                                            |                                                                                                    |                                                                                                    |
| PTReskSGXmathe<br>sZMmarNiGPagV<br>Y 4dtRVPhillsTeV<br>griftCg7DcYpqrN                                        | pd3+sAvq(DXcPVGs #qWChdTBOFUgPdd+HF-OO<br>W8++saAD30pdePod #TsOrg754xe9NebBitaMaMg09<br>20MgNAW-kigCcPWBx A PypEVeNTmodPA3pMM 8<br>kmg/-gP/TA3shaDH7dbdD204 UmligSVTPu0+4P3ar-                                                                                                    | epidi UkenyV MijeFZ YKafig zMBagggQv9IZC<br>55 GBB Shvaki-EAn-BPRSaigVN9R4UV<br>Chiklas Na 13 PQnlqVUBBBaAJSVvLandTr<br>1900xFUJac0deFQ                                                                |
| Seller                                                                                                    |                                                                                                    |                                                                                                    |
| MEPUDADAgEAJ<br>CygGHBJDQEH<br>HBY/SIDQAVIBX<br>LJUIMVonB IAC<br>GTAXBg/WBAJBY<br>N25th WHEmbY<br>HQYDVQQKEAZ | MIJPROV REalPowNAQ (CaliPODCCDaQCAQMaDa<br>ATEAITIK SICA IN WIJE JATTINI JAQA TA CALIPATI<br>KAODIA U JIALD JAC AZZI NA MANA JAZA DI VATI<br>AADCCICCZIPINI JAC IN KANA JAZA DI VATI<br>AADCCICCIPINI JAC INK JAZA DI VATI<br>TEDINJA WIJAC INKZI MANA JACAN JAYAWA TA<br>TEDINJA DI VATI JATU JALAN JALAH JALAN JALAN JALAN JALAN JALAN JALAN JALAN<br>TEDINJA JALAN JALAN | ANBglghagB ZQMEAgEFADCCATwG<br>IDEwDQYIYEZAWUDBABB QAE<br>IY EsteMTXwSREyAJIRMTEw<br>IEItaM0QWIYYZAHENe wivd0.6<br>ALIY MBWCWYDYQDCBURURELawY<br>OQOEDorMABROJ y ICEgECMB8w<br>RIQAAMCAQCAQVwDQYKwZE k |
|                                                                                                    | Boorignees Bat 1940, Poor R. Col. Photos, Apakha Arons<br>4 122111 229-4400 am. 11001 www.p                                                                                                    | obiegen, C.P. BURR COME<br>ph. monal<br>Physic                                                                                                    |

#### 5. Consulta de oficios

En este apartado podrán ser consultados todos los oficios que ha emitido la autoridad para los trámites que ya se hayan presentado. Para acceder a ellos, se deberá dar clic sobre la pestaña "Consulta de Oficios" que se encuentra en la pantalla principal del perfil de apoderado.

| gob.mx                                     |                                              | Trámites Gobierno Participa Datos Q |  |
|--------------------------------------------|----------------------------------------------|-------------------------------------|--|
| SE                                         |                                              | Opciones-                           |  |
| A >Inicio > Perfil de usuario > Mi perfil  |                                              | mauricio980702@gmail.com Salir      |  |
| Perfil de apode                            | erado                                        | Externo                             |  |
| Mi perfil Mis representados Nuevos trámite | s Seguimiento de trámites Consulta de Oficio | 15                                  |  |
| Mi perfil                                  |                                              |                                     |  |
| Nombre:                                    | Primer apellido:                             | Segundo apellido:                   |  |
| Nombre de usuario:                         | País*:                                       | Código postal*:                     |  |
| Estado:                                    | Municipio:                                   | Colonia*:                           |  |
| Ciudad de México                           | La Magdalena Contreras                       | ٣                                   |  |
| Calle*:                                    | Número exterior*:                            | Número interior:                    |  |
| Neza                                       | 598                                          |                                     |  |
| Lada*: Teléfono fijo*:<br>55 SSSSSSS       |                                              |                                     |  |
| * Campos obligatorios                      |                                              | Editar perfil                       |  |
|                                            |                                              |                                     |  |

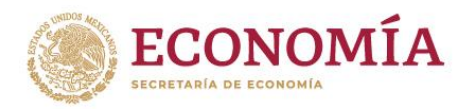

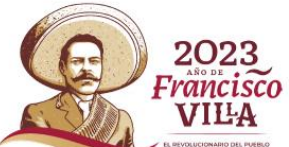

Para consultarlo, deberás ingresar el número de trámite o sanción del que se quiere obtener información, una vez hecho esto, se deberás dar clic en "Buscar".

| gob.mx                                                               |                                                                                                    | Trámites Gobierno Participa Datos Q                                                                                         |  |
|----------------------------------------------------------------------|----------------------------------------------------------------------------------------------------|----------------------------------------------------------------------------------------------------|--|
| SE                                                                   |                                                                                                    | Opciones -                                                                                                    |  |
| • > Inicio > Perf                                                    | Ide usuario > Consulta de Oficios                                                                                                    | mauricio980702@gmail.com Salir<br>Externo                                                                                   |  |
| Mi perfi Mis<br>Trámite / Sa<br>110                                  | representados Nuevos trámites Seguimiento de trámites Consulta d<br>nción:                                                                                                    | e Oficios                                                                                                    |  |
| Enlaces<br>Betarnas<br>Pontas A Director<br>Statema Informas<br>Nati | ¿Qué es gob mx?<br>Es el porta (cho se trúmas, información y parto<br>cuolestas <u>taranta</u><br>Infras<br><u>Auto se subacidad intersa</u><br><u>Autos es publicada intersa</u><br><u>Autos es publicada intersa</u><br><u>Autos es publicada</u><br><u>Tarintos</u><br><u>Estitos es enclosas</u><br><u>Marca J. Catabionas</u><br><u>Estitos es enclosas</u><br><u>Marca J. Catabionas</u> | Contecto<br>peolo Messo e ajude: dudes a información<br>generalización dudes a de mix<br>Penunda contra seniscores obelicos |  |
| Mantente inform<br>utuario®empio o                                   | iado Suscribete.                                                                                                    | Siguenos en<br>f 🕊                                                                                                    |  |

Obtenido el resultado, se deberá dar clic en el nombre del documento que aparecerá en azul dentro del apartado "Oficio" para que el sistema realice la descarga del documento seleccionado.

| god.mb                    | K                     |                             | Trámite:                                           | s Gobierno              | Participa Datos | Q      |
|---------------------------|-----------------------|-----------------------------|----------------------------------------------------|-------------------------|-----------------|--------|
| SE                        |                       |                             |                                                    |                         | Opc             | iones- |
| * > Inicio                | > Perfil de usuario : | Consulta d                  | de Oficios<br>Extr                                 | uricio980702@gm<br>erno | ail.com S       | ialir  |
| Col                       | nsulta                | de C                        | Dficios                                            |                         |                 |        |
| Mi perfil                 | Mis representados     | Nuevos trá                  | ámites Seguimiento de trámites Consulta de Oficios |                         |                 |        |
| Trámi                     | ite / Sanción:        |                             |                                                    |                         |                 |        |
| Trá                       | ámites                |                             | Buscar                                             |                         |                 |        |
| 110<br>Trá<br>No.<br>Expe | ámites                | Nombre<br>o Razón<br>Social | Buscar<br>Tipo de Trámite                          |                         | Oficio          |        |

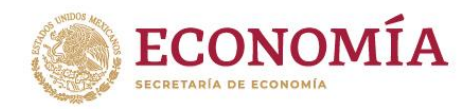

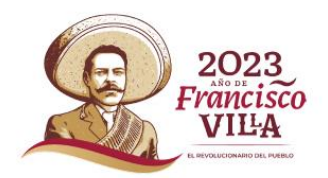

Dirección General de Inversión Extranjera Secretaría de Economía Correo: <u>contacto.sajie@economia.gob.mx</u> Tel: 52296100 (Ext. 33416)

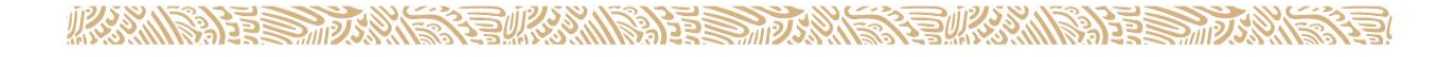